## Update from version 2.4.3 to 2.4.4

To manually update the theme from version 2.4.3 to the newest version 2.4.4 please try to:

1.Do the database backup: https://prnt.sc/owb2ra

2.Login to your FTP.

3.Copy to your computer from FTP (to make a backup) catalogs (this is important!): -themes/AngarTheme -modules/all "angar" modules

4.Download and unpack .zip: https://angarthemes.eu/theme\_update/zip/update\_2.4.3\_to\_2.4.4.zip

5.Add catalogs **"themes"** and **"modules**" (from the zip file) to your main shop catalog (some files will be overridden).

6.Clear PrestaShop and browser cache: https://prnt.sc/T60-SFCnR7uQ

7.This is optional. Edit: /config/themes/AngarTheme/shop1.json - and change here "version":2.4.3 to "version":2.4.4 /themes/AngarTheme/config/theme.yml - and change here theme version in the line 3

If you added any modifications to .tpl or .css file probably you must add them again after update.

-----

Changelog:

-Fix for the order confirmation button in PrestaShop 1.7.8.0

-Small css fixes

-The brand name is now displayed in the quickview

-The theme now automatically detect your PrestaShop version and apply a correct code for this version (you don't need anymore select PrestaShop version in the live editor)

-Other less important fixes